#### **Bitte beachten Sie:**

Die Abbildungen sind beispielhaft. Die Darstellung kann je nach individuell gewähltem Desktop-Design abweichen. Die Treiberinstallation setzt voraus, dass das zu installierende Gerät per USB angeschlossen ist. Die weiteren Systemvoraussetzungen entnehmen Sie bitte der Verpackung und Ihrer Bedienungsanleitung.

<u>Für die Installation ist es unbedingt Voraussetzung die aktuellen Treiber für Windows Vista von unserer</u> <u>Webseite http://www.terratec.de/ auf den Rechner heruntergeladen zu haben.</u>

1

#### Wie man die neuesten Windows Vista Treiber bekommt, wird in #Kapitel 3 beschrieben.

Eine Anleitung zur Deinstallation von Treibern finden Sie in #Kapitel 2.

### Gerätemanager öffnen:

Zum Öffnen des Gerätemanagers klicken Sie bitte auf <u>Start</u> und öffnen die <u>Systemsteuerung.</u> Wählen Sie bitte <u>System und Wartung</u> an.

Klicken Sie in der folgenden Ansicht bitte auf <u>Gerätemanager.</u>

Klicken Sie bitte auf <u>Fortsetzen</u> um letztendlich den Gerätemanager öffnen zu können.

Alternativ: WIN + Pause, bei Aufgaben steht Gerätemanager

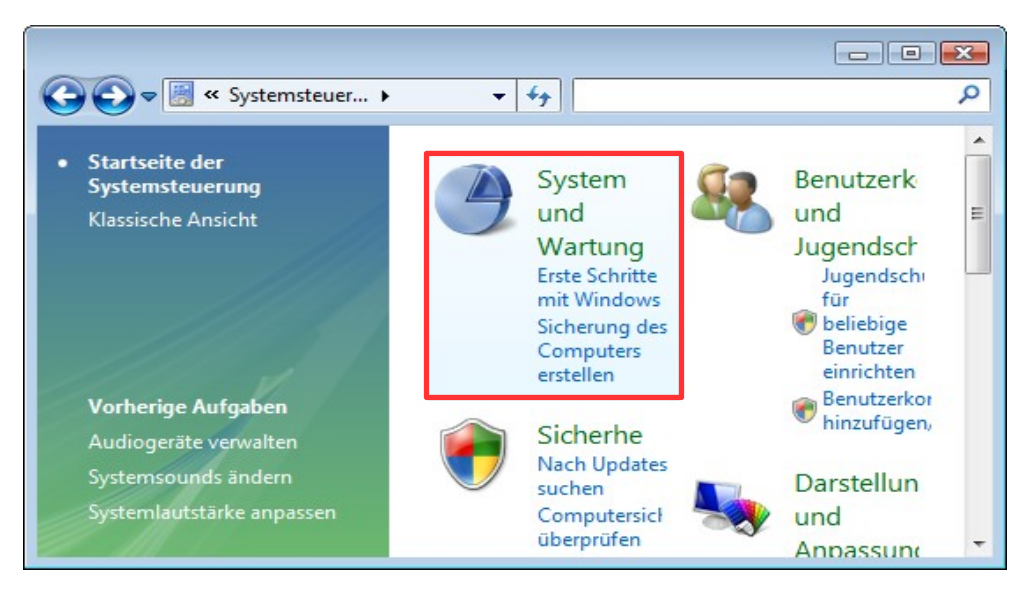

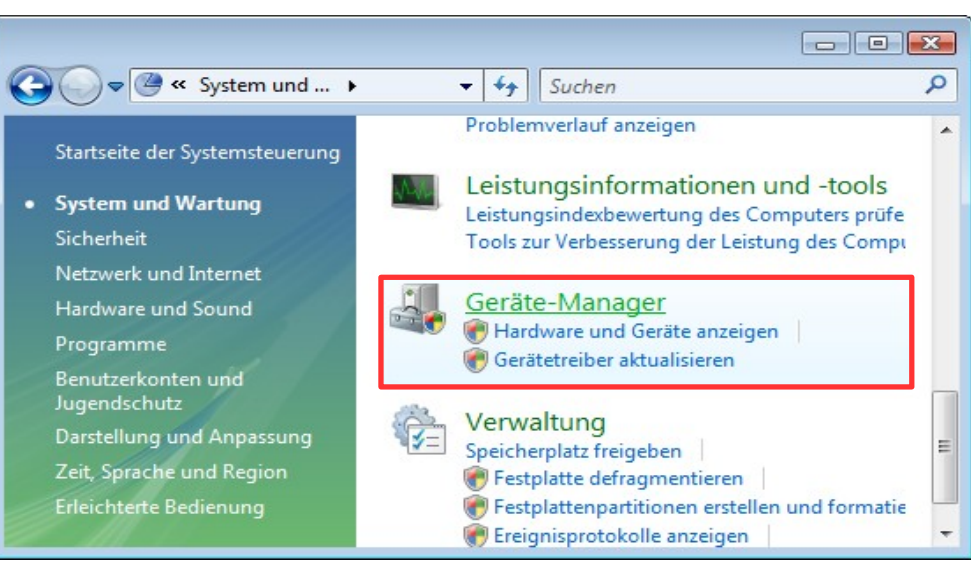

### Gerätemanager ist geöffnet:

Schließen Sie bitte spätestens jetzt das USB TV Gerät von TerraTec an. Bitte schließen Sie es direkt an den PC oder das Laptop an. Externe USB Hubs kann man häufig nicht mit USB TV Geräten zusammen benutzen. Hier im Bild ist ein Cinergy DT USB XS Diversity angeschlossen.

Klicken Sie bitte mit der rechten Maus Taste auf das zu installierende Gerät, hier Cinergy DT XS. Wählen Sie bitte <u>Treibersoftware</u> <u>aktualisieren</u>.

Bei anderen TerraTec TV Geräten ist der eingetragene Gerätename natürlich entsprechend anders.

Das Ausrufezeichen vor dem Eintrag bedeutet, dass die Treiber für dieses Gerät noch nicht installiert sind.

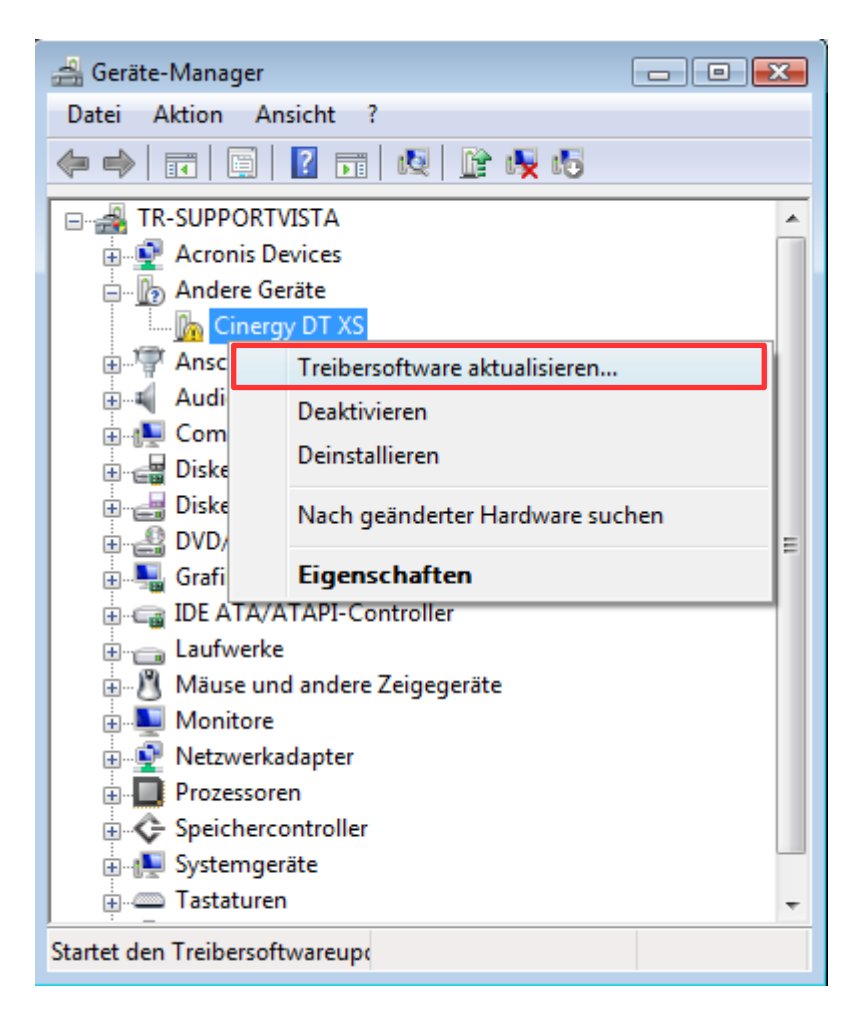

### Treibersoftware aktualisieren:

Wählen Sie bitte <u>Auf dem Computer nach</u> <u>Treibersoftware suchen</u> aus.

| G | Treibersoftware aktualisieren - Cinergy DT XS                                                                                                    |           |
|---|----------------------------------------------------------------------------------------------------|-----------|
|   | Wie möchten Sie nach Treibersoftware suchen?                                                                                                    |           |
|   | Automatisch nach aktueller Treibersoftware suchen<br>Windows durchsucht den Computer und das Internet nach den neuesten Treibern<br>für dieses Gerät. |           |
|   | Auf dem Computer nach Treibersoftware suchen.<br>Treibersoftware manuell suchen und installieren.                                                     |           |
|   |                                                                                                    |           |
|   |                                                                                                    | Abbrechen |

Wählen Sie bitte <u>Aus einer Liste von</u> <u>Gerätetreibern auf dem Computer</u> <u>auswählen</u> aus.

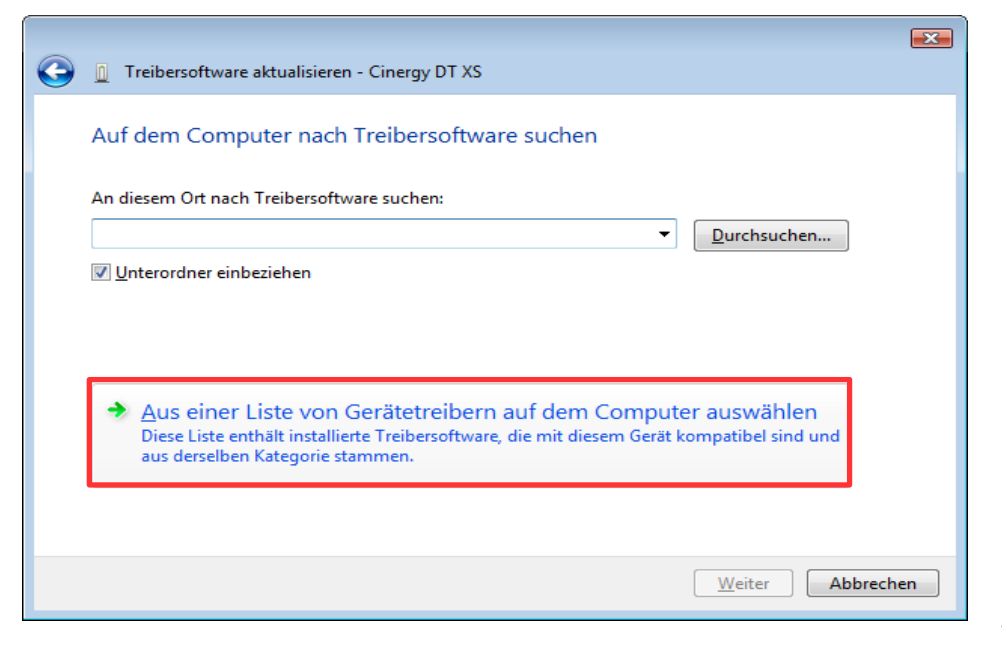

### Treibersoftware aktualisieren:

Klicken Sie bitte auf Weiter.

Wenn Sie bereits Treiber für Ihr TerraTec Produkt auf Ihrem System installiert haben und den Treiber nur auf einen neueren Stand bringen wollen, entfällt dieses Fenster.

Klicken Sie bitte auf die Schaltfläche Datenträger.

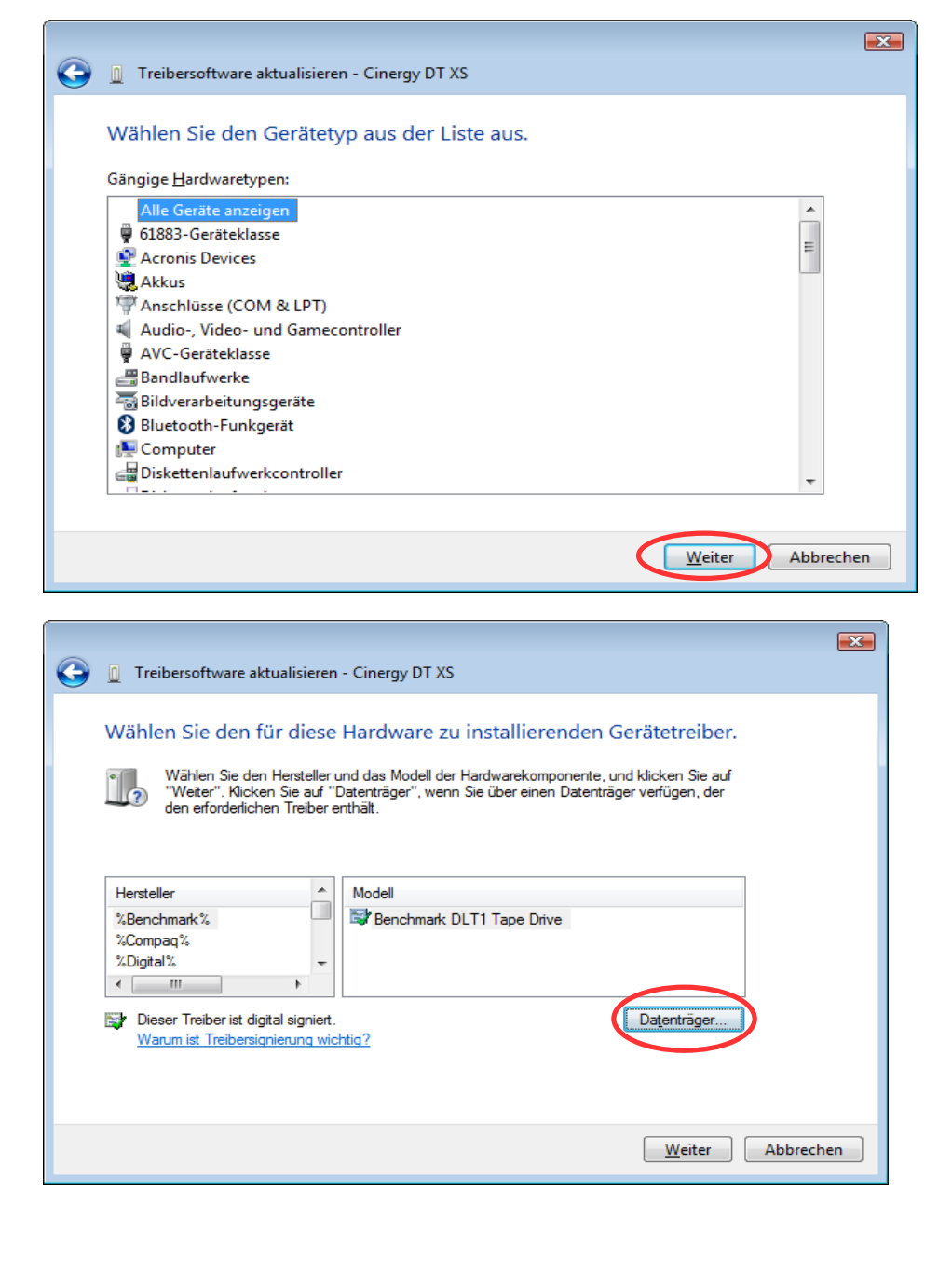

### Installation von Datenträger:

Klicken Sie bitte auf Durchsuchen.

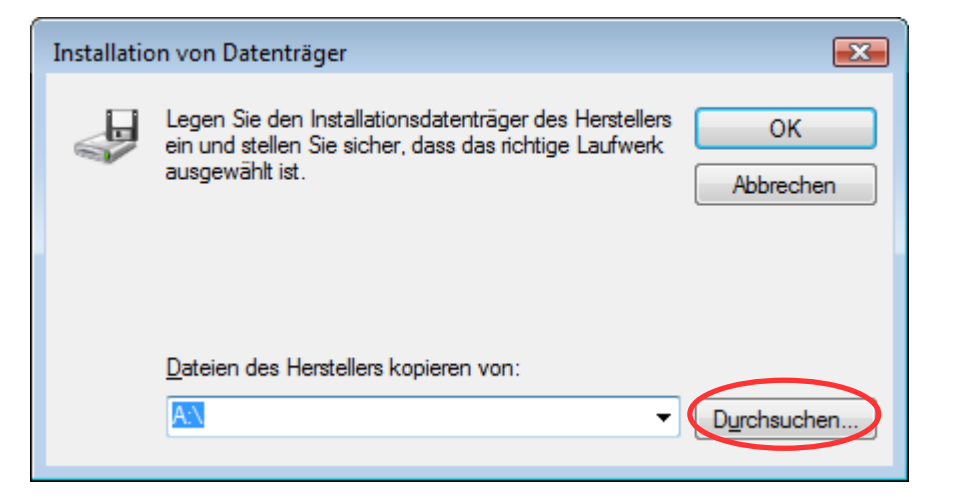

### Datei suchen:

Klicken Sie bitte auf die in der Abbildung mit <u>1</u> bezeichnete Schaltfläche, damit sich das Drop-down Menü öffnet. Navigieren Sie bitte auf die Festplatte C: ins Verzeichnis TerraTec. Dort finden Sie die Treiber für Ihr Produkt nach Betriebssystem sortiert.

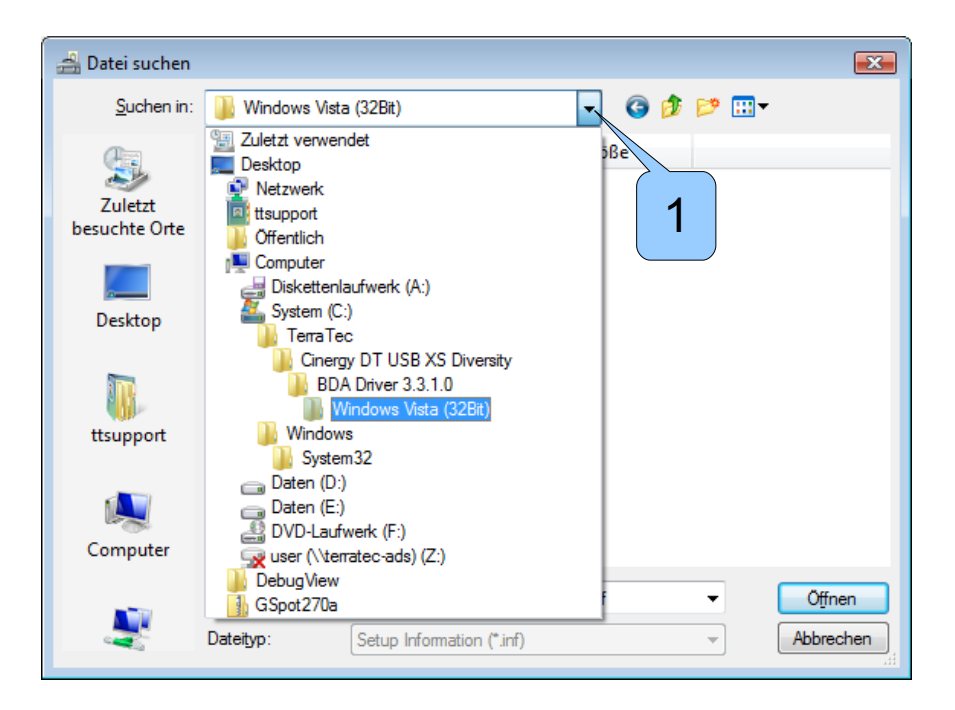

### Datei suchen:

Nach der Auswahl des Treiberverzeichnisses markieren Sie bitte den Treiber (1). Klicken Sie anschließend auf die Schaltfläche <u>Öffnen</u>.

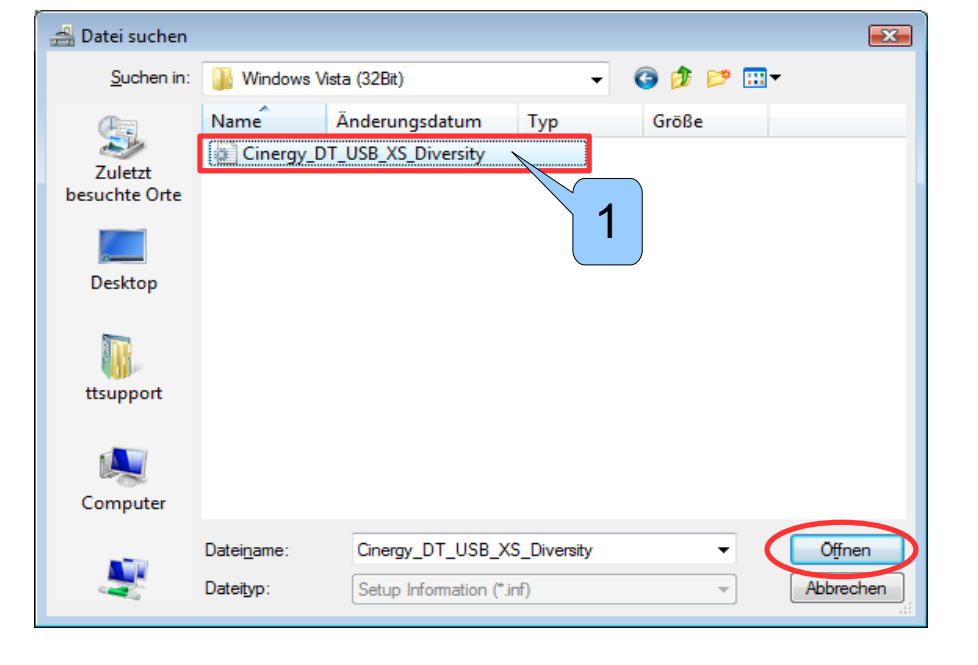

### Installation von Datenträger:

Bestätigen Sie mit OK.

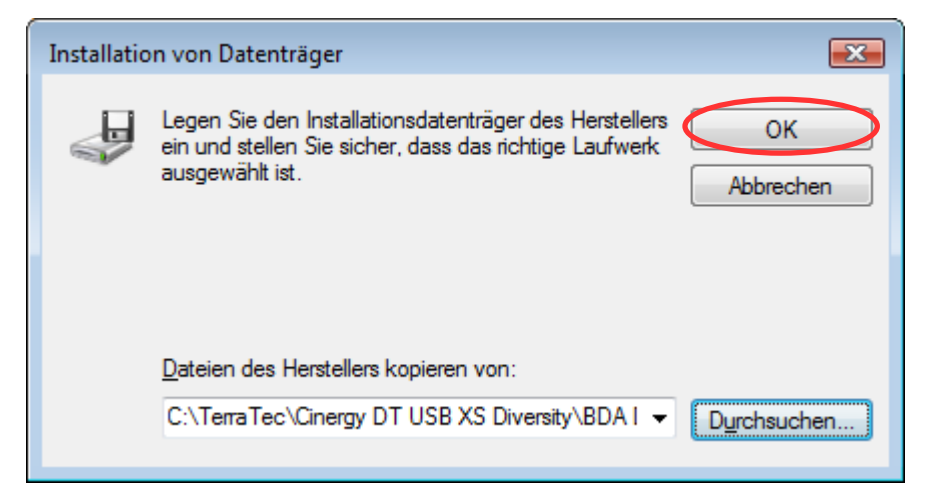

### Treibersoftware aktualisieren:

Nach der Auswahl des Treibers sollte man den Produknamen angezeigt bekommen. Klicken Sie bitte auf <u>Weiter</u>.

Unsere Treiber sind digital signiert, aber nicht zertifiziert. Deswegen kann es sein, dass Sie aufgefordert werden, die Treiberinstallation abzubrechen. Fahren Sie bitte trotzdem fort, die Sicherheit und Stabilität Ihres Systems ist dadurch nicht gefährdet.

Wenn Sie die Installation abbrechen, können Sie Ihr TerraTec Produkt nicht nutzen.

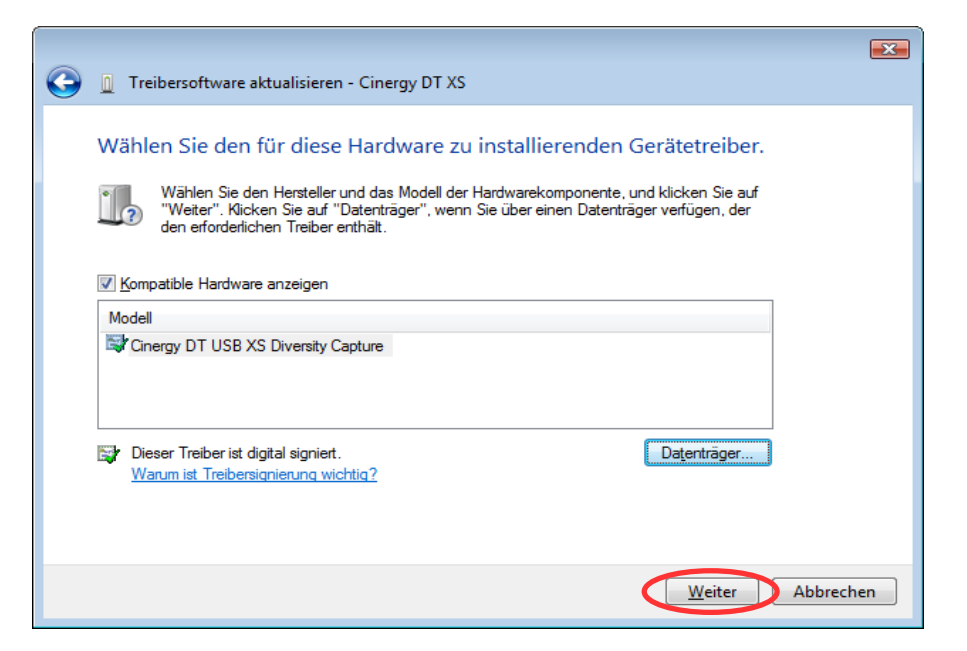

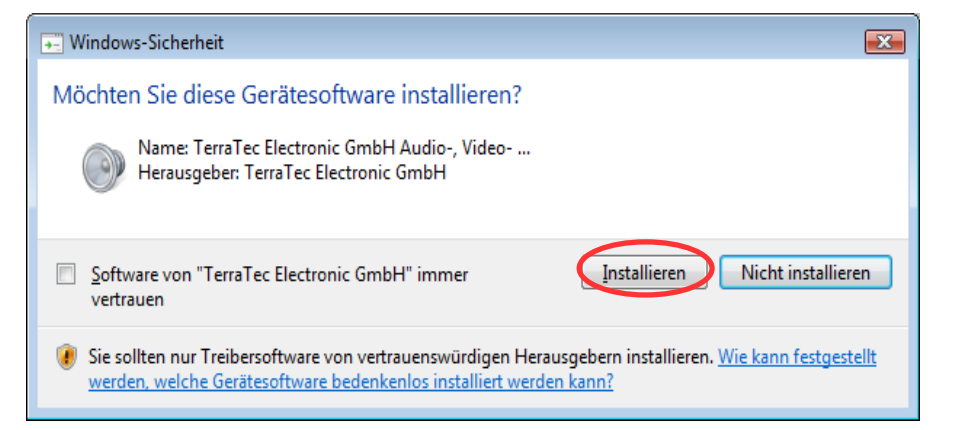

### Treibersoftware aktualisieren:

Die Treiber sind installiert. Klicken Sie bitte auf <u>Schließen</u>. Ihr Gerät ist nun betriebsbereit.

Es kann sein, dass Sie aufgefordert werden, Ihren PC neu zu starten. Damit das Gerät einwandfrei funktioniert, kommen Sie dieser Aufforderung bitte nach.

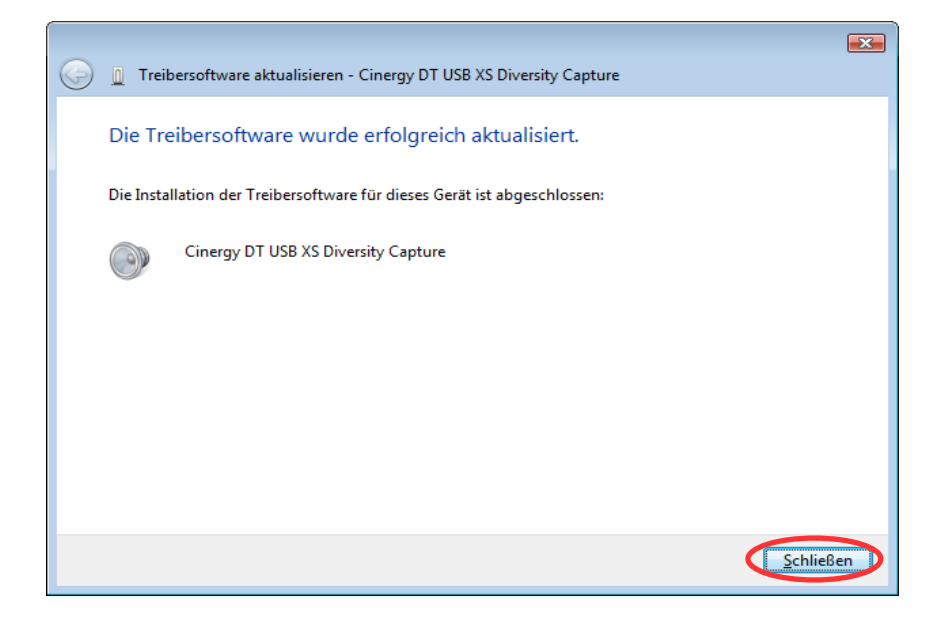

Öffnen Sie bitte den Gerätemanager wie in #Kapitel 1 beschrieben. Klicken Sie das zu deinstallierende Gerät mit der rechten Maustaste an und wählen Sie <u>Deinstallieren</u>.

Setzen Sie bitte bei "Die Treibersoftware für dieses Gerät löschen" einen Haken. Klicken Sie anschließend <u>OK</u>. Folgen Sie bitte den weiteren Windows Anweisungen.

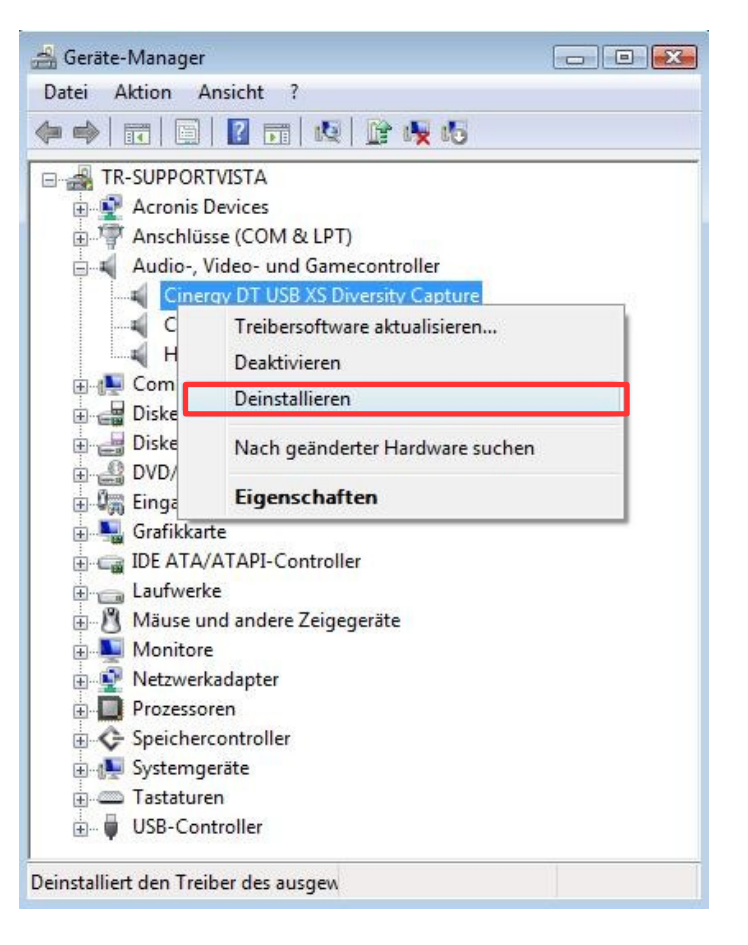

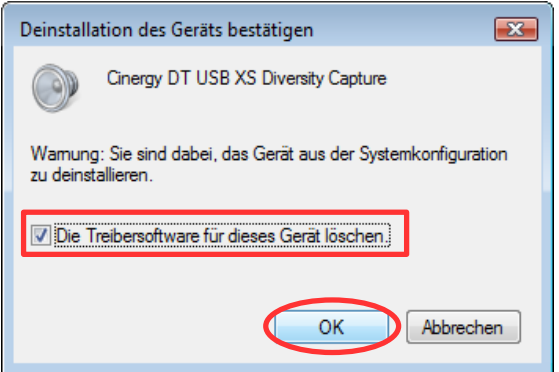

# Kapitel 3: Download eines TerraTec Treibers unter Windows Vista

Besuchen Sie unsere Webseite www.terratec.de. Wechseln Sie bitte in den Bereich Treiberdownload. Suchen Sie dort Ihr Produkt auf. Laden Sie bitte den Treiber herunter, z.B. auf Ihren Desktop.

Dieser Treiber ist eine selbstentpackende ZIP Datei. Führen Sie die Datei mit einem Doppelklick aus.

Klicken Sie bitte auf Ausführen.

Bestätigen Sie mit OK.

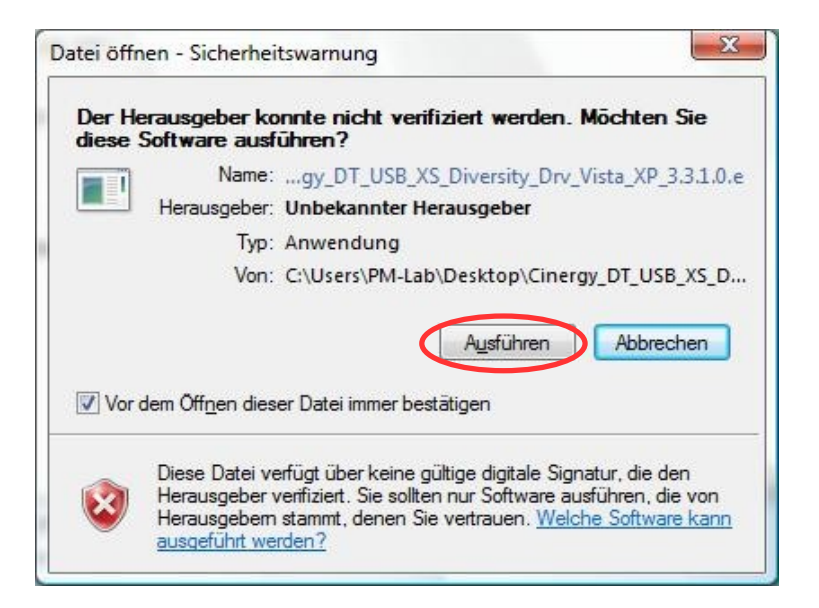

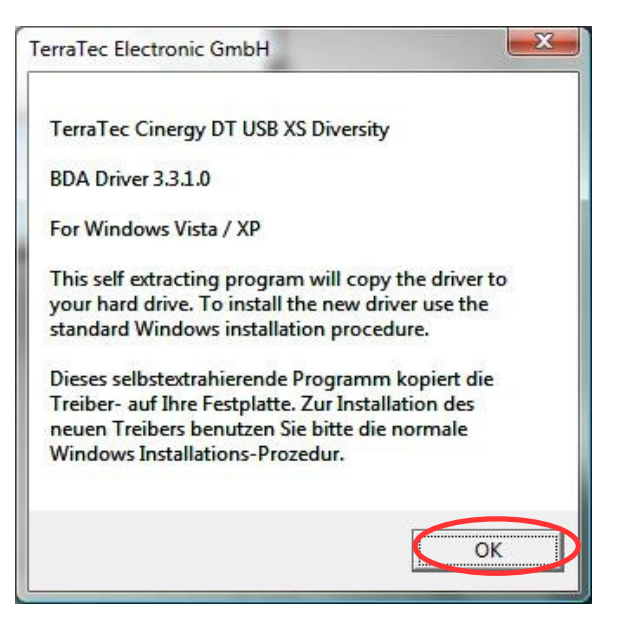

# Kapitel 3: Download eines TerraTec Treibers unter Windows Vista

Klicken Sie bitte auf <u>Unzip</u> um die Treiber auf die Festplatte zu entpacken.

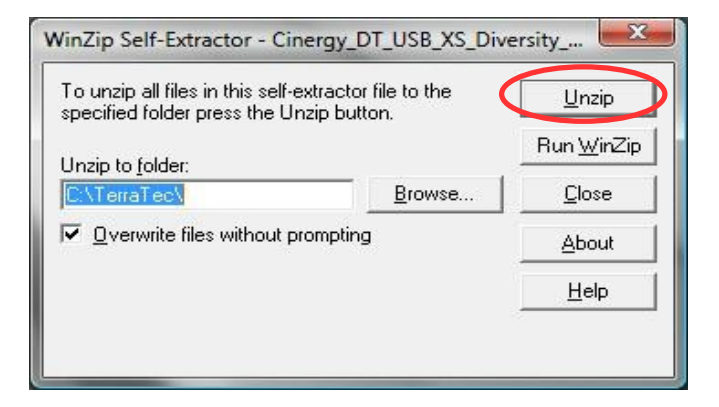

WinZip Self-Extractor

Schließen Sie das Fenster mit <u>Close</u>. Die Treiberdateien sind nun auf Ihre Festplatte entpackt worden.

| WinZip Self-Extractor - Cinergy_DT_USB_XS_Diversity                                               |                |                    |  |  |
|---------------------------------------------------------------------------------------------------|----------------|--------------------|--|--|
| To unzip all files in this self-extractor file to the<br>specified folder press the Unzip button. |                | <u>U</u> nzip      |  |  |
| Unzin to folder                                                                                   |                | Run <u>₩</u> inZip |  |  |
|                                                                                                   | <u>B</u> rowse |                    |  |  |
| ✓ <u>□</u> verwrite files without prompting                                                       |                | About              |  |  |
|                                                                                                   |                | <u>H</u> elp       |  |  |
|                                                                                                   |                |                    |  |  |

Bestätigen Sie mit <u>OK</u>.